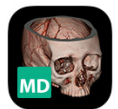

Resolution MD (ResMD) Installation Guide

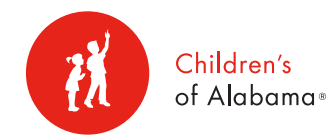

# Resolution MD (ResMD) – PC or Mac

- 1. Go to <u>http://coaresmd.chsys.org</u> or use the ResMD icon on your COA desktop.
- 2. Login using your iConnect username and password.
  - Call COA Customer Support for login assistance 205-638-6568.
- 3. Save/bookmark the login page if you do not have a desktop icon available.

#### iPad and iPhone Install and Setup

- 1. Download the mobile app from the iTunes App Store. The icon is above.
- 2. Start the ResMD app on your mobile device.
- 3. You will be prompted to Select a Server.
- 4. Click the + sign and enter the following:
  - Server Name: COA
  - Address: coaresmd.chsys.org
  - Secure Connection: ON

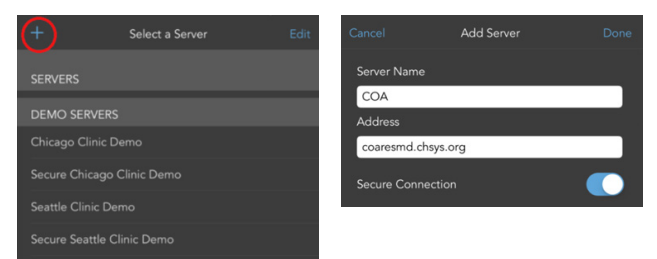

## 5. Select DONE

6. You will then be prompted to Select a Server–Select COA.

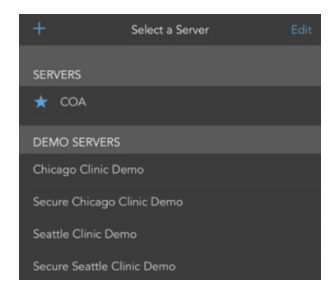

7. You will then be taken to the login screen.

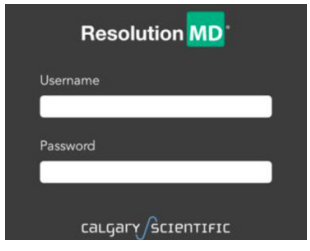

- 8. Login with your iConnect username and password.
  - Call COA Customer Support for login assistance -205-638-6568

## Configure Settings on your iPad/iPhone

- 1. Go to Settings on your iPad/iPhone.
- 2. Scroll down and select ResMD
- 3. Ensure the following settings are chosen as seen below:

| Settings ResM              | D                  |
|----------------------------|--------------------|
| ALLOW RESMD TO ACCESS      |                    |
| 😡 Cellular Data            |                    |
| RESMD SETTINGS             |                    |
| ABOUT                      |                    |
| Version                    | 5.3.1 (Rev:128962) |
| SERVER SETTINGS            |                    |
| Prompt For Server          | $\bigcirc$         |
| Show Demo Servers          | $\bigcirc$         |
| INITIAL VIEW               |                    |
| Show Thumbnails            |                    |
| NUANCE DICTATION USER INFO |                    |
| Username                   |                    |
|                            |                    |
| Advanced Settings          | >                  |

- Cellular Data \*\*This is optional, cellular data can be used when a WIFI connection isn't available\*\*\*
- De-select "Prompt for Server"
- De-select " Use Demo Servers"
- Select "Show Thumbnails"
- You are now done with Settings. Exit.

#### Android Install and Setup

- 1. Download the mobile app from your marketplace.
- Go to <u>http://training.calgaryscientific.com/vid/52</u> for detailed setup instructions.
- 3. When prompted, use Children's of Alabama server information:
  - Server Name: COA
  - Address: coaresmd.chsys.org
  - Secure Connection: ON
- 4. Login with your iConnect username and password.
  - Call COA Customer Support for login assistance 205-638-6568

#### **User Guide & Instructional Videos**

For additional training resources and assistance, see ResolutionMD's Training Videos for all product brands at: <u>http://training.calgaryscientific.com/</u>